Logging into mobile app and getting to Time and Attendance

Download Paychex Flex App and login using your Paychex Flex credentials

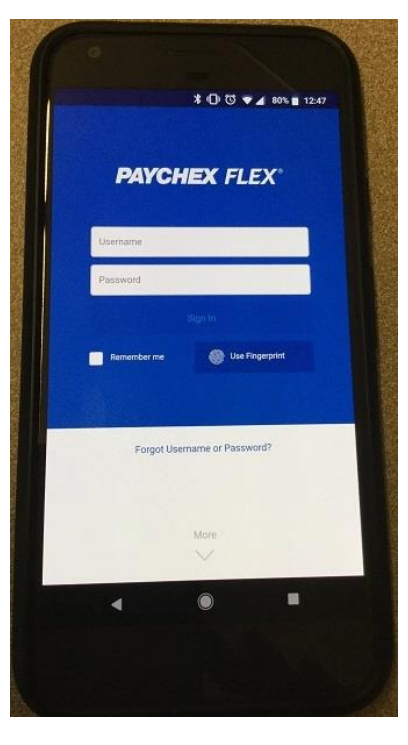

Use the left menu bar to access Time and Attendance

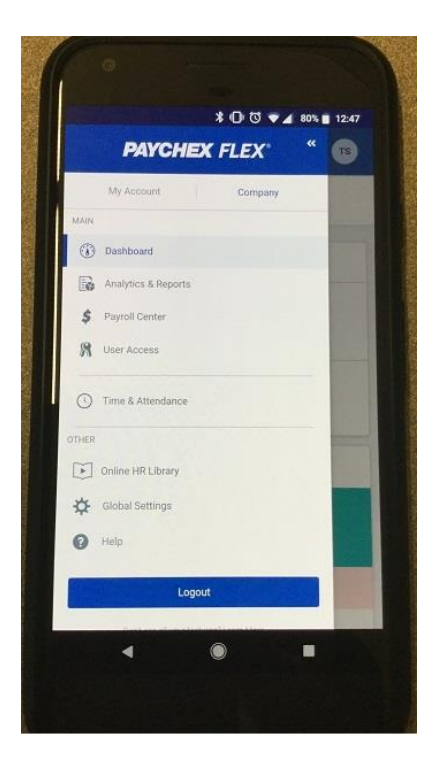

#### Managers

You will be brought to the Manager view. To switch to employee view, click on the HOME button at the bottom of the screen.

#### Employees

You will be taken directly to the Employee view. Go to next step

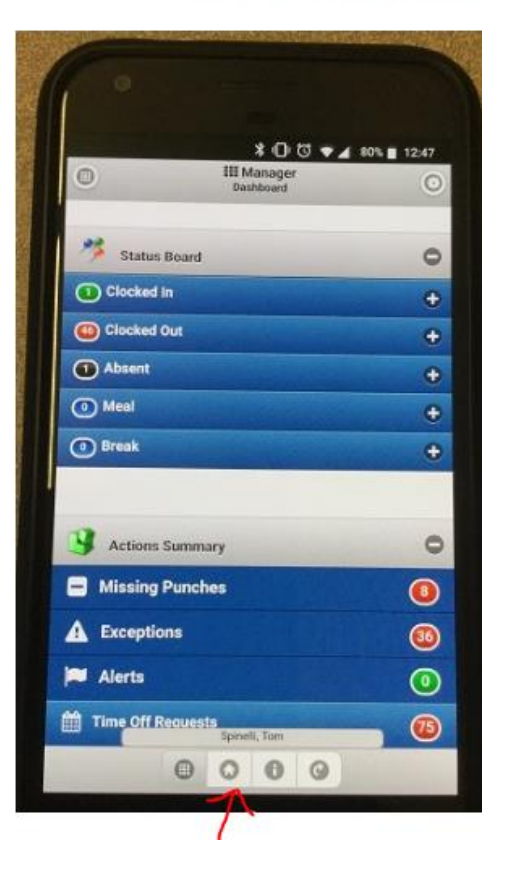

### CLOCKING IN AND OUT

Once logged in, you can clock in and out via the mobile application. You begin on the Employee Home page.

To clock in:

- 1. Select the **Select Punch Type** drop-down menu. (1)
- 2. Select Clock In.

To clock out:

- **1.** To punch out, select the **Select Punch Type** drop-down menu.
- 2. Select Clock Out.

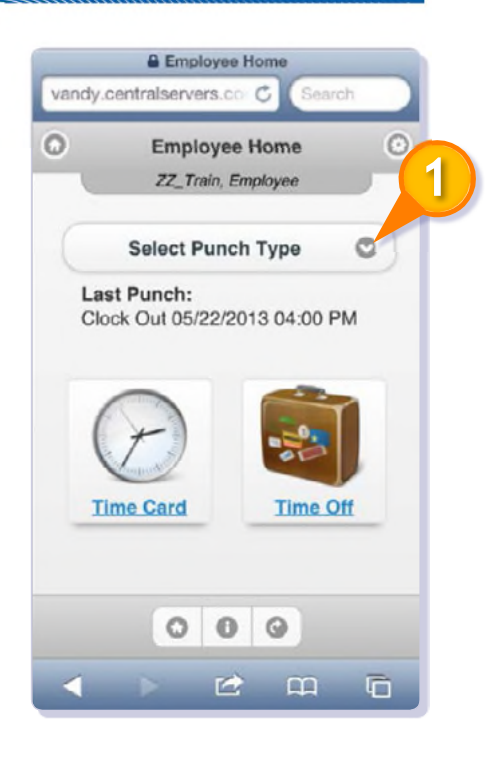

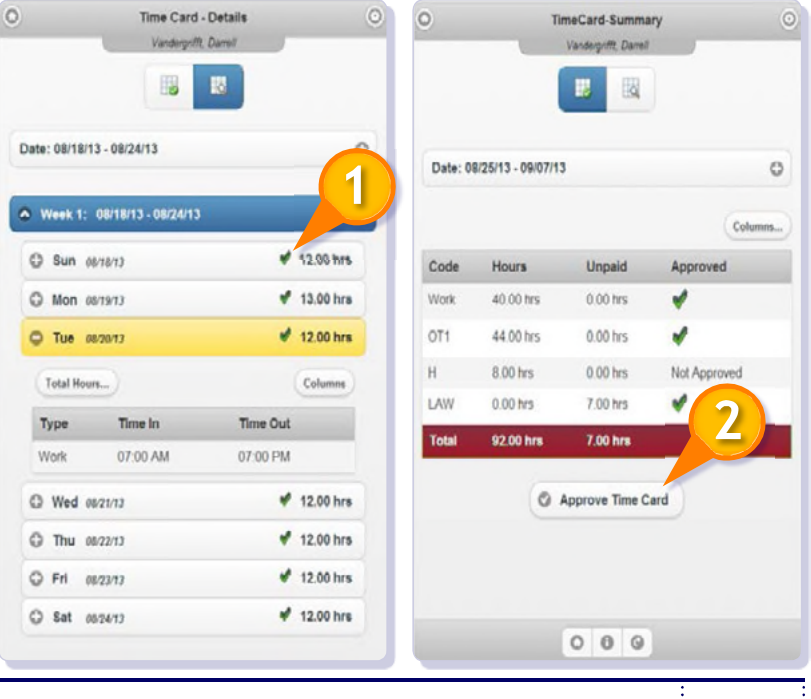

### **REVIEW AND APPROVE TIME CARDS**

To review and approve time cards:

- On the Time Card Details screen, click next to the date to approve hours. (1)
- 2. Tap Approve Time Card. (2)

Using the Paychex Flex Time Mobile Feature © 2015 Paychex, Inc. All rights reserved. PFT-4217-1511 2

### **REVIEW TIME OFF REQUESTS**

You can both review and request time off in Paychex Flex Time.

To review time off requests:

- On the Employee Home page, tap **Time Off. (1)** The Time Off screen displays.
- 2. Review inputs, as needed: (2)
  - Type (Sick, Vacation, etc...)
  - Accrued balance
  - Used balance
  - Balance totals
  - Requests for time off

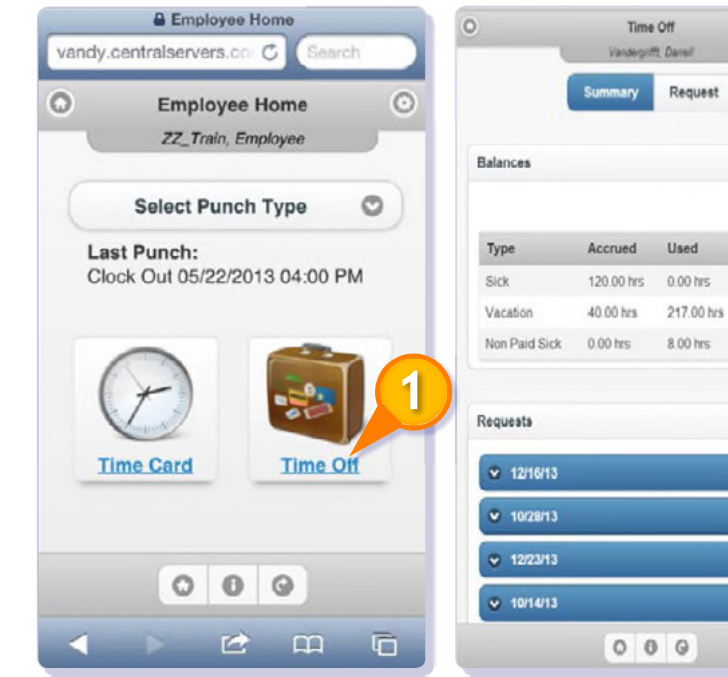

#### Summary Rec Vacation 0 Start Date End Date 08/20/2013 × - V - 08/20/2013 X - V Hours Per Day: Start Time \* 06:00 AM ×÷ Include Weekends Notes Projected 0 Start Balance: 249.0 Requested: 8 241.00 End Balance: Reset Submit 0 0 0

Colu

Balance

120.00 hrs

249.00 hrs

-8.00 hrs

G

8.00 hrs

16.00 hrs

32.00 hrs

40.00 hrs

### **REQUEST TIME OFF**

To request time off:

- 1. On the Time Off screen, tap **Request.** (3)
- **2.** Select the Pay Type from the drop-down menu.
- **3.** Enter the **Start Date** and **End Date** for the request.
- **4.** Enter the **Start Time** and **Hours Per Day** requested. Note, if the request involved weekends, select **Include Weekends**, as needed.
- **5.** Enter any notes, as needed. Projected balances for the projected date range entered are displayed.
- **6.** Tap **Submit** to submit the time off request. Your manager will receive the request.

### Mobile App Timesheet Entry

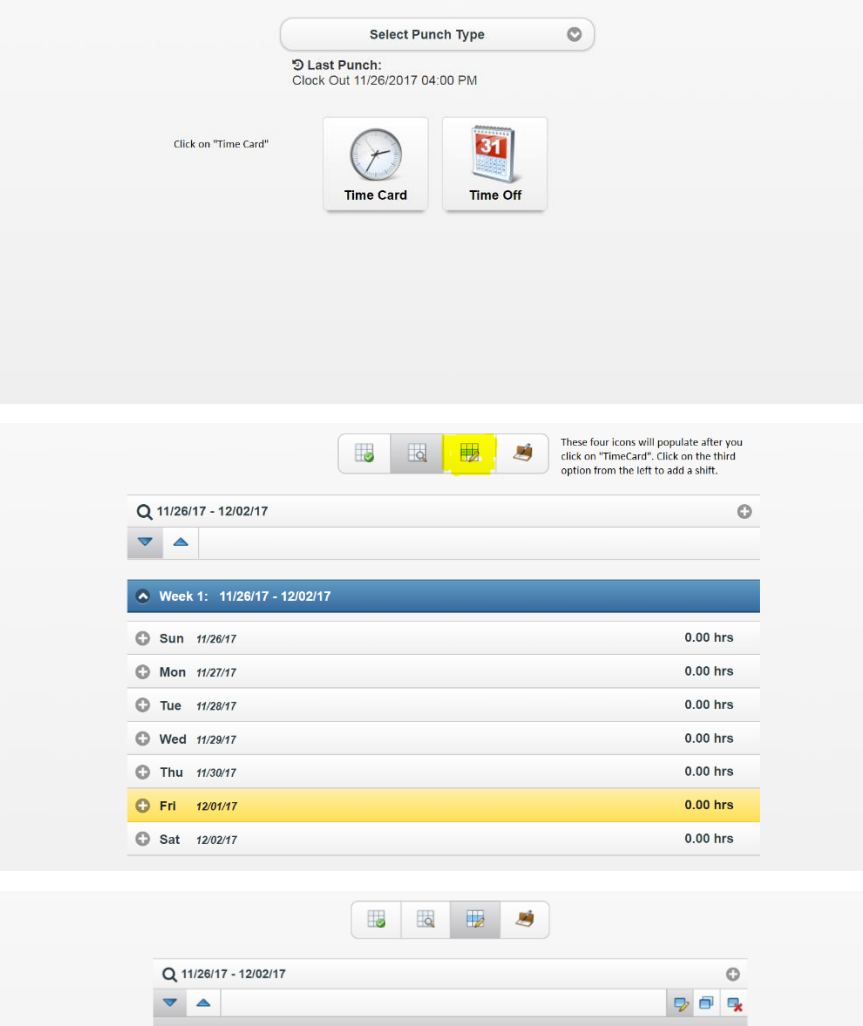

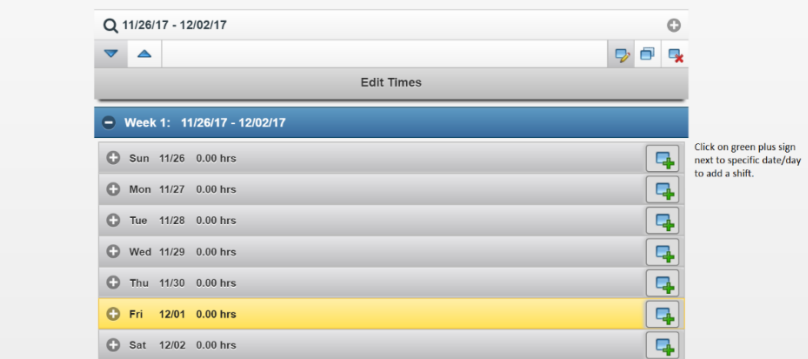

|                                                                                                    | Add New Time                                                                                                    |          |  |  |  |  |
|----------------------------------------------------------------------------------------------------|----------------------------------------------------------------------------------------------------|----------|--|--|--|--|
|                                                                                                    | Work                                                                                                    | 0        |  |  |  |  |
| Enter a Start and End<br>time and click on                                                                                                    | Start End                                                                                                    |          |  |  |  |  |
| "Add".                                                                                                    | 08:00 AM 04:00 PM                                                                                                    |          |  |  |  |  |
| If adding "Org Units",<br>select the applicable<br>jobs/depts. from the<br>drop down list before<br>clicking "Add".                                                         | Org Units:                                                                                                    |          |  |  |  |  |
|                                                                                                    | Level 1                                                                                                    |          |  |  |  |  |
|                                                                                                    | Unassigned                                                                                                    | Ø        |  |  |  |  |
|                                                                                                    | Unassigned                                                                                                    | 0        |  |  |  |  |
|                                                                                                    | Job Costing                                                                                                    |          |  |  |  |  |
|                                                                                                    | Unassigned                                                                                                    | 0        |  |  |  |  |
|                                                                                                    | Labor Distribution                                                                                                    |          |  |  |  |  |
|                                                                                                    | unassigned                                                                                                    | Ø        |  |  |  |  |
|                                                                                                    | Notes                                                                                                    |          |  |  |  |  |
|                                                                                                    | Notes                                                                                                    |          |  |  |  |  |
|                                                                                                    | Cancel Add                                                                                                    |          |  |  |  |  |
|                                                                                                    |                                                                                                    |          |  |  |  |  |
|                                                                                                    |                                                                                                    |          |  |  |  |  |
|                                                                                                    |                                                                                                    |          |  |  |  |  |
|                                                                                                    | Q 11/26/17 - 12/02/17                                                                                                    | 0        |  |  |  |  |
| To edit an entry that was<br>previously submitted.                                                                                                    |                                                                                                    |          |  |  |  |  |
| click on the "Time card<br>Entry" option from the                                                                                                    | Edit Times                                                                                                    |          |  |  |  |  |
| top. It's the third icon<br>from the left                                                                                                    |                                                                                                    |          |  |  |  |  |
| Click on the applicable                                                                                                    | Week 1: 11/26/17 - 12/02/17                                                                                                    |          |  |  |  |  |
| day/date that needs to<br>be edited.                                                                                                    |                                                                                                    |          |  |  |  |  |
| be edited.                                                                                                    | Sun 11/26 8.00 hrs                                                                                                    | <b>-</b> |  |  |  |  |
| be edited.                                                                                                    | Sun 11/26 8.00 hrs     Mon 11/27 0.00 hrs                                                                                                    |          |  |  |  |  |
| be edited.                                                                                                    | <ul> <li>Sun 11/26 8.00 hrs</li> <li>Mon 11/27 0.00 hrs</li> <li>Tue 11/28 0.00 hrs</li> </ul>                                                                                                    |          |  |  |  |  |
| be edited.                                                                                                    | <ul> <li>Sun 11/26 8.00 hrs</li> <li>Mon 11/27 0.00 hrs</li> <li>Tue 11/28 0.00 hrs</li> <li>Wed 11/29 0.00 hrs</li> </ul>                                                                                                    |          |  |  |  |  |
| be edited.                                                                                                    | <ul> <li>Sun 11/26 8.00 hrs</li> <li>Mon 11/27 0.00 hrs</li> <li>Tue 11/28 0.00 hrs</li> <li>Wed 11/29 0.00 hrs</li> <li>Wed 11/29 0.00 hrs</li> <li>Thu 11/30 0.00 hrs</li> </ul>                                                                                                    |          |  |  |  |  |
| be edited.                                                                                                    | <ul> <li>Sun 11/26 8.00 hrs</li> <li>Mon 11/27 0.00 hrs</li> <li>Tue 11/28 0.00 hrs</li> <li>Wed 11/29 0.00 hrs</li> <li>Thu 11/30 0.00 hrs</li> <li>Fri 12/01 0.00 hrs</li> </ul>                                                                                                    |          |  |  |  |  |
| be edited.                                                                                                    | <ul> <li>Sun 11/26 8.00 hrs</li> <li>Mon 11/27 0.00 hrs</li> <li>Tue 11/28 0.00 hrs</li> <li>Wed 11/29 0.00 hrs</li> <li>Thu 11/30 0.00 hrs</li> <li>Fri 12/01 0.00 hrs</li> <li>Sat 12/02 0.00 hrs</li> </ul>                                                                                                    |          |  |  |  |  |
| be edited.                                                                                                    | <ul> <li>Sun 11/26 8.00 hrs</li> <li>Mon 11/27 0.00 hrs</li> <li>Tue 11/28 0.00 hrs</li> <li>Wed 11/29 0.00 hrs</li> <li>Thu 11/30 0.00 hrs</li> <li>Fri 12/01 0.00 hrs</li> <li>Sat 12/02 0.00 hrs</li> </ul>                                                                                                    |          |  |  |  |  |
| be edited.                                                                                                    | <ul> <li>Sun 11/26 8.00 hrs</li> <li>Mon 11/27 0.00 hrs</li> <li>Tue 11/28 0.00 hrs</li> <li>Wed 11/29 0.00 hrs</li> <li>Thu 11/30 0.00 hrs</li> <li>Fri 12/01 0.00 hrs</li> <li>Sat 12/02 0.00 hrs</li> </ul>                                                                                                    |          |  |  |  |  |
| be edited.                                                                                                    | <ul> <li>Sun 11/26 8.00 hrs</li> <li>Mon 11/27 0.00 hrs</li> <li>Tue 11/28 0.00 hrs</li> <li>Wed 11/29 0.00 hrs</li> <li>Thu 11/30 0.00 hrs</li> <li>Thu 11/30 0.00 hrs</li> <li>Sat 12/02 0.00 hrs</li> </ul>                                                                                                    |          |  |  |  |  |
| be edited.                                                                                                    | <ul> <li>Sun 11/26 8.00 hrs</li> <li>Mon 11/27 0.00 hrs</li> <li>Tue 11/28 0.00 hrs</li> <li>Wed 11/29 0.00 hrs</li> <li>Wed 11/29 0.00 hrs</li> <li>Thu 11/30 0.00 hrs</li> <li>Fri 12/01 0.00 hrs</li> <li>Sat 12/02 0.00 hrs</li> </ul>                                                                                                    |          |  |  |  |  |
| be edited.                                                                                                    | <ul> <li>Sun 11/26 8.00 hrs</li> <li>Mon 11/27 0.00 hrs</li> <li>Tue 11/28 0.00 hrs</li> <li>Wed 11/29 0.00 hrs</li> <li>Thu 11/30 0.00 hrs</li> <li>Thi 12/01 0.00 hrs</li> <li>Sat 12/02 0.00 hrs</li> <li>Sat 12/02 0.00 hrs</li> </ul>                                                                                                    |          |  |  |  |  |
| be edited.                                                                                                    | <ul> <li>Sun 11/26 8.00 hrs</li> <li>Mon 11/27 0.00 hrs</li> <li>Tue 11/28 0.00 hrs</li> <li>Wed 11/29 0.00 hrs</li> <li>Thu 11/30 0.00 hrs</li> <li>Tri 12/01 0.00 hrs</li> <li>Sat 12/02 0.00 hrs</li> <li>Sat 12/02 0.00 hrs</li> </ul>                                                                                                    |          |  |  |  |  |
| After you click on the da<br>want to edit, the entry/<br>that were reprivative                                                                                              | <ul> <li>Sun 11/26 8.00 hrs</li> <li>Mon 11/27 0.00 hrs</li> <li>Tue 11/28 0.00 hrs</li> <li>Wed 11/29 0.00 hrs</li> <li>Thu 11/30 0.00 hrs</li> <li>Thu 11/30 0.00 hrs</li> <li>Fri 12/01 0.00 hrs</li> <li>Sat 12/02 0.00 hrs</li> </ul>                                                                                                    |          |  |  |  |  |
| After you click on the da<br>want to celli, the entry(-<br>that were previously ent<br>for that date will popula                                                            | <ul> <li>Sun 11/26 8.00 hrs</li> <li>Mon 11/27 0.00 hrs</li> <li>Tue 11/28 0.00 hrs</li> <li>Wed 11/29 0.00 hrs</li> <li>Thu 11/30 0.00 hrs</li> <li>Thu 11/30 0.00 hrs</li> <li>Sat 12/02 0.00 hrs</li> <li>Sat 12/02 0.00 hrs</li> </ul>                                                                                                    |          |  |  |  |  |
| After you click on the da<br>want to edit, the entry/<br>that were provide your for that date will popular<br>Click on the "pencil" nex<br>the entry to edit the shift      | <ul> <li>Sun 11/26 8.00 hrs</li> <li>Mon 11/27 0.00 hrs</li> <li>Tue 11/28 0.00 hrs</li> <li>Wed 11/29 0.00 hrs</li> <li>Thu 11/30 0.00 hrs</li> <li>Thu 11/30 0.00 hrs</li> <li>Fri 12/01 0.00 hrs</li> <li>Sat 12/02 0.00 hrs</li> <li>Sat 12/02 0.00 hrs</li> <li>Edit Times</li> </ul>                                                                                                    |          |  |  |  |  |
| After you click on the d<br>awant to edit, the entry/<br>that were previously ent<br>for that date will popula<br>Click on the "pencil" nex<br>the entry to edit the shift  | <ul> <li>Sun 11/26 8.00 hrs</li> <li>Mon 11/27 0.00 hrs</li> <li>Tue 11/28 0.00 hrs</li> <li>Wed 11/29 0.00 hrs</li> <li>Thu 11/30 0.00 hrs</li> <li>Thi 12/01 0.00 hrs</li> <li>Sat 12/02 0.00 hrs</li> <li>Sat 12/02 0.00 hrs</li> <li>Edit 11/26/17 - 12/02/17</li> <li>Week 1: 11/26/17 - 12/02/17</li> <li>Week 1: 11/26/17 - 12/02/17</li> <li>Sun 11/25 0.00 hrs</li> <li>Sun 11/25 0.00 hrs</li> </ul> |          |  |  |  |  |
| After you click on the da<br>want to edit, the entry/c<br>that were previously ent<br>for that date will popula<br>Click on the "pencil" nex<br>the entry to edit the shift | <ul> <li>Sun 11/26 8.00 hrs</li> <li>Mon 11/27 0.00 hrs</li> <li>Tue 11/28 0.00 hrs</li> <li>Wed 11/29 0.00 hrs</li> <li>Thu 11/30 0.00 hrs</li> <li>Thi 12/01 0.00 hrs</li> <li>Fri 12/01 0.00 hrs</li> <li>Sat 12/02 0.00 hrs</li> <li>Sat 12/02 0.00 hrs</li> <li>Edit Times</li> </ul>                                                                                                    |          |  |  |  |  |
| After you click on the da<br>want to edit, the entry/t<br>that were previously ent<br>for that date will popula<br>Click on the "pencil" nex<br>the entry to edit the shift | <ul> <li>Sun 11/26 8.00 hrs</li> <li>Mon 11/27 0.00 hrs</li> <li>Tue 11/28 0.00 hrs</li> <li>Wed 11/29 0.00 hrs</li> <li>Thu 11/30 0.00 hrs</li> <li>Thi 12/01 0.00 hrs</li> <li>Fri 12/01 0.00 hrs</li> <li>Sat 12/02 0.00 hrs</li> <li>Sat 12/02 0.00 hrs</li> </ul>                                                                                                    |          |  |  |  |  |

Wed 11/29 0.00 hrs

Thu 11/30 0.00 hrs
 Eri 12/01 0.00 hrs

| PAYCHEX                                                           |                         |              |             |  |         |
|-------------------------------------------------------------------|-------------------------|--------------|-------------|--|---------|
|                                                                   |                         | -            |             |  |         |
|                                                                   | 08:00 AM - 04:00 PM [Wo | rk] 8.00 hrs |             |  | 0       |
| To edit: Change the "Start" or<br>"End" time and click on Edit at | Work                    |              |             |  | 0       |
| edits you made to the shift.                                      |                         | Start        | End         |  |         |
| To delete: Click on "Delete" at the<br>bottom to delete the shift |                         | 08:00 AM     | 04:00 PM    |  |         |
| bottom to delete the sint.                                        | Org Units:              |              |             |  |         |
|                                                                   | Level 1                 |              |             |  |         |
|                                                                   | Unassigned              |              |             |  | $\odot$ |
|                                                                   | Level 2                 |              |             |  |         |
|                                                                   | Unassigned              |              |             |  | $\odot$ |
|                                                                   | Job Costing             |              |             |  |         |
|                                                                   | Unassigned              |              |             |  | 0       |
|                                                                   | Labor Distribution      |              |             |  |         |
|                                                                   | Unassigned              |              |             |  | $\odot$ |
|                                                                   | Notes                   |              |             |  |         |
|                                                                   | Notes                   |              |             |  |         |
|                                                                   |                         |              |             |  | *       |
|                                                                   |                         | Cancel       | Edit Delete |  |         |

\*\*\*Note: If the employee needs to enter meal times, enter all the time for the rest of the day first, then enter the meal time. When entering the work time, enter in the full day with no gaps for the meal. For example, if I work from 8 am - 5 pm with lunch from 12 pm to 1 pm, I would enter start time 8 am and end time 5 pm, then meal from 12 pm to 1 pm. Without this step, the time card will show missing punch errors.\*\*\*